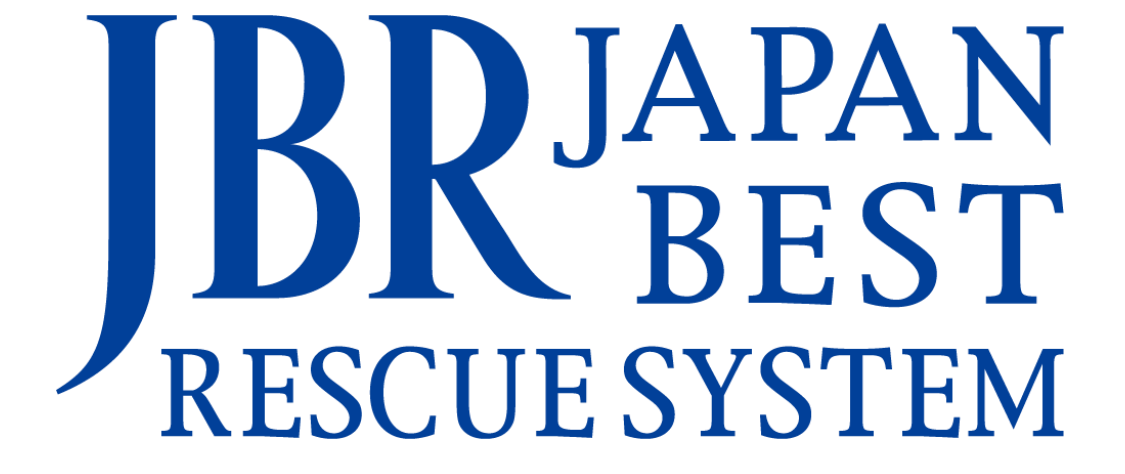

~企業請け案件専用~

新システム操作マニュアル -サービス書登録-

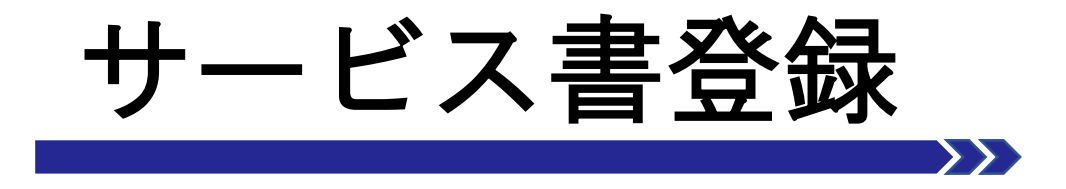

サービス書について

#### サービス書登録画面と機能について

・サービス書登録(サイン)について

・サービス書登録(現場キャンセル)について

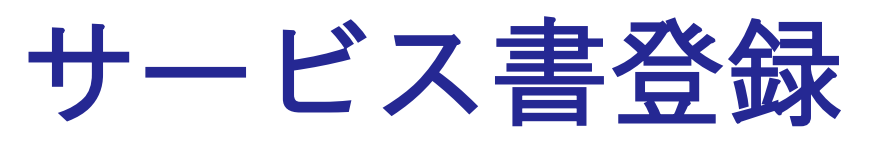

サービス書内容を登録します。

▲案件の作業詳細ページにて【作業開始】 ボタンを押していない場合、【サービス書 を登録する】【この見積書からサービス書 を作成する】ボタンが表示されませんので ご注意ください。

| 見積         | 責書     |                |          |           |        |        |
|------------|--------|----------------|----------|-----------|--------|--------|
| 見積号        | 青書番    | 見積書登録日時        | 税込合計金額   | 見積登録者     | (1)_   |        |
| 147<br>001 | 88263- | 06/15(木) 14:24 | ¥9,200   | 津田真衣      |        | 表示する   |
|            |        |                | 見積書を登    | 録する       |        |        |
|            |        |                |          |           |        |        |
|            |        |                | 御見       | 積書        |        |        |
|            | 内容     |                |          | 数量        | 単価     | 小計     |
|            | 基本料金   | È              |          | 1         | ¥8,800 | ¥8,800 |
|            | 洗面所    | 水漏れ修理・交換       |          | 1         | ¥0     | ¥0     |
|            | 税抜合計   | ł              |          |           |        | ¥8,000 |
|            | 消費税    |                |          |           |        | ¥800   |
|            | 税込合計   | ł              |          |           |        | ¥8,800 |
|            | 見積特調   | 己事項            |          |           |        |        |
|            |        |                |          |           |        |        |
| 2          |        |                | この見積書からサ | ービス書を作成する |        |        |
| 3          |        |                |          | r複製する     |        |        |
|            |        |                | 作業詳      | 細に戻る      |        |        |

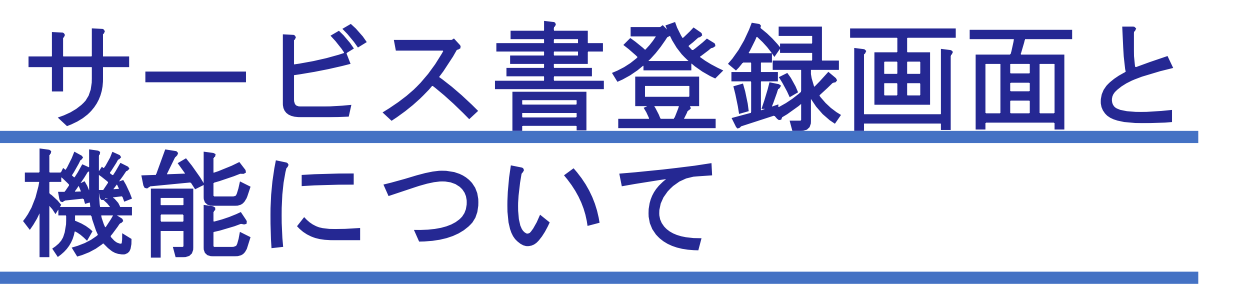

サービス書登録画面

作成した見積書から反映したサービス書内容が表示 されます。内容を確認し、必要に応じて追記・修正等 を行います。

| サービス書登録 |  |
|---------|--|
|---------|--|

1

現場キャンセルとして登録

**料金表パターン:**プランA

料金表適用先: 🖲 直収欄 🔾 JBR請求欄

| ¥8,364 | ¥0                                      |
|--------|-----------------------------------------|
| ¥836   | ¥0                                      |
| ¥9,200 | ¥0                                      |
| ¥9,200 |                                         |
| 0      |                                         |
|        |                                         |
|        | ¥8,364<br>¥836<br>¥9,200<br>¥9,200<br>0 |

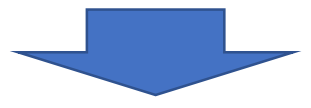

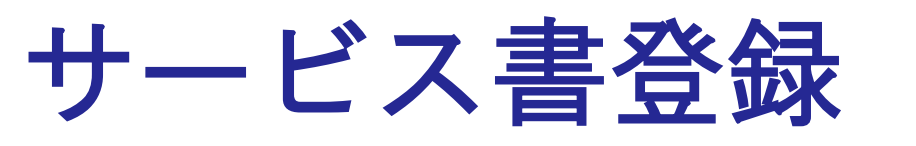

- ▲見積書の特記事項が引き継がれますので、必要であればそれを削除ください。
- ※⑦の【作業詳細に戻る】を押してしまうと入力内容 は保存されませんので、ご留意ください。

| 4 | サービス書特記事項           |
|---|---------------------|
| 5 | サイン受領不可             |
|   | アンケート入力欄 アンケートを表示する |
| 6 | プレビュー               |
| 7 | 作業詳細に戻る             |

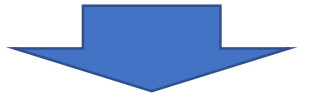

#### サービス書登録画面-詳細-

1 直収 JBR請求 税抜合計 ¥8,364 ¥0 消費税 ¥836 ¥0 税込合計 ¥9,200 ¥0 領収済み金額 ¥9,200 請求残高 0 2 支払方法 ¥ 3 作業開始時刻 15時 6分 2023/06/15  $\mathbf{v}$ ×

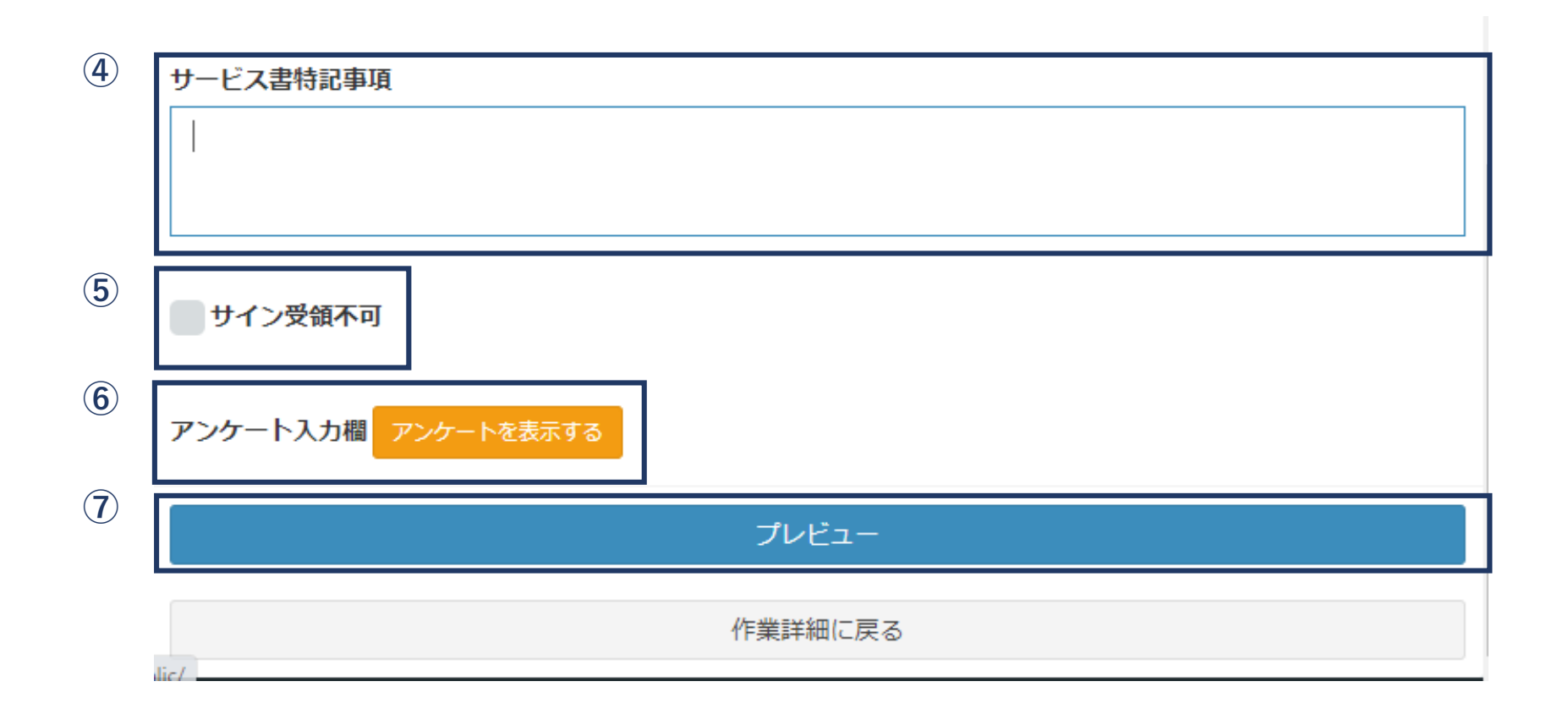

※⑤は現場キャンセル以外原則使用しません。④も原則使用しません

# サービス書登録(サイン)について

#### サービス書プレビュー画面

JBRモバイル

ください。

🚳 ホーム

▶ 作業打診

作成したサービス書をプレビュー表示し、お客様 に内容確認をしていただきます。お客様に端末を お渡しして、必要な項目にチェックを入れていた だきます。

※最終確認画面が表示されますので、お客様か ら端末を返却していただきます。

ありがとうございました。端末をスタッフにお戻し

|                                       |                                                    |        |         |        | 4        |    |      |
|---------------------------------------|----------------------------------------------------|--------|---------|--------|----------|----|------|
| Ū                                     | サービス書                                              |        |         |        |          |    |      |
| 受付日時: 06/15(木) 11:09                  |                                                    |        |         |        |          |    |      |
| <b>作業担当者:</b> 津田 真衣                   |                                                    |        |         |        |          |    |      |
| 領域: 第1営業部                             |                                                    |        |         |        |          |    |      |
| 内容                                    |                                                    | 数量 単個  | 面 小     | ≣†     |          |    |      |
| 基本料金                                  |                                                    | 1      | ¥8,800  | ¥8,800 |          |    |      |
| 洗面所 水漏れ修理・交換                          |                                                    | 1      | ¥0      | ¥0     |          |    |      |
| 税抜合計                                  |                                                    |        |         | ¥8,000 |          |    |      |
| 消費税                                   |                                                    |        |         | ¥800   |          |    |      |
| 税込合計                                  |                                                    |        |         | ¥8,800 |          |    |      |
| 領収済み金額                                |                                                    |        |         | ¥8,800 |          |    |      |
| 請求残高                                  |                                                    |        |         | ¥0     | お客様サイン   |    |      |
| 支払方法                                  |                                                    |        |         |        | 00110010 |    |      |
| <b>作業開始時刻</b><br>06/15(木) 15:06       |                                                    |        |         |        |          |    |      |
| サービス書特記事項                             |                                                    |        |         |        | U J      | ВR |      |
| お客様名                                  | JBR太郎様                                             |        |         |        |          |    |      |
| 現場住所                                  | 愛知県名古屋市中区錦2-10-20<br>アーバンネット伏見ビル5                  |        |         |        | 閉じる      |    | 保存する |
| ▲ 以下の内容を確認<br>ださい。                    | 窓頂き、ご同意の上サインを登録し                                   | 、確認ボタ  | タンを押して  | <      |          |    |      |
| 作業・サービスにおける<br>重大な過失がない限り、            | 家屋・車両などに対する損害・破損・その他 <u>の</u><br>当社においてその責任は負いません。 | )障害につい | て、当社に故意 | 又は     |          |    |      |
| (2) お客様サイン サインを登録する                   |                                                    |        |         |        |          |    |      |
| 3                                     | 確認<br>※お客様自身でボタンを押してください                           | .1%    |         |        |          |    |      |
|                                       | 修正する                                               |        |         |        | 1        |    |      |
| · · · · · · · · · · · · · · · · · · · |                                                    |        |         |        | 1        |    |      |

## サービス書登録(現場キャンセル)について

#### 現場キャンセル登録

委託代金が発生する場合のキャンセル登録 に使用します。

|        | サービス書登録 ①                   |                                       |  |  |  |  |  |  |
|--------|-----------------------------|---------------------------------------|--|--|--|--|--|--|
| L<br>K | 現場キャンセルとして登録                |                                       |  |  |  |  |  |  |
|        | <b>料金表パターン:</b> プランA        |                                       |  |  |  |  |  |  |
|        | 料金表適用先: 🖲 直収欄 〇 JBR計        | 家欄                                    |  |  |  |  |  |  |
|        | サービス書登録                     |                                       |  |  |  |  |  |  |
|        | →現場キャンセルとして登録 2             |                                       |  |  |  |  |  |  |
|        | キャンセル理由                     |                                       |  |  |  |  |  |  |
|        |                             | ~                                     |  |  |  |  |  |  |
|        | 料金表パターン:プランA                | *                                     |  |  |  |  |  |  |
|        | 料金表適用先: 🖲 直収欄 🔾 JBR請求欄      |                                       |  |  |  |  |  |  |
|        | 現場料金回収区分:                   | サービス書登録                               |  |  |  |  |  |  |
|        | イベント名:株式会社大京アステージ(住まいるレスキュー | - , ── 現場キャンセルとして登録                   |  |  |  |  |  |  |
|        |                             | キャンセル理由                               |  |  |  |  |  |  |
|        |                             | · · · · · · · · · · · · · · · · · · · |  |  |  |  |  |  |
| 0      |                             | 訪問前訪問後:料金                             |  |  |  |  |  |  |
|        | _                           | 訪問後:作業時間<br>訪問後:技術·設備                 |  |  |  |  |  |  |
|        |                             | 訪問後:トラブル解消<br>その他                     |  |  |  |  |  |  |
| U      | <b>`</b> o                  |                                       |  |  |  |  |  |  |
|        | J                           |                                       |  |  |  |  |  |  |

▲②にて【その他】を選択すると入力スペー スが表示されるので理由を入力ください。

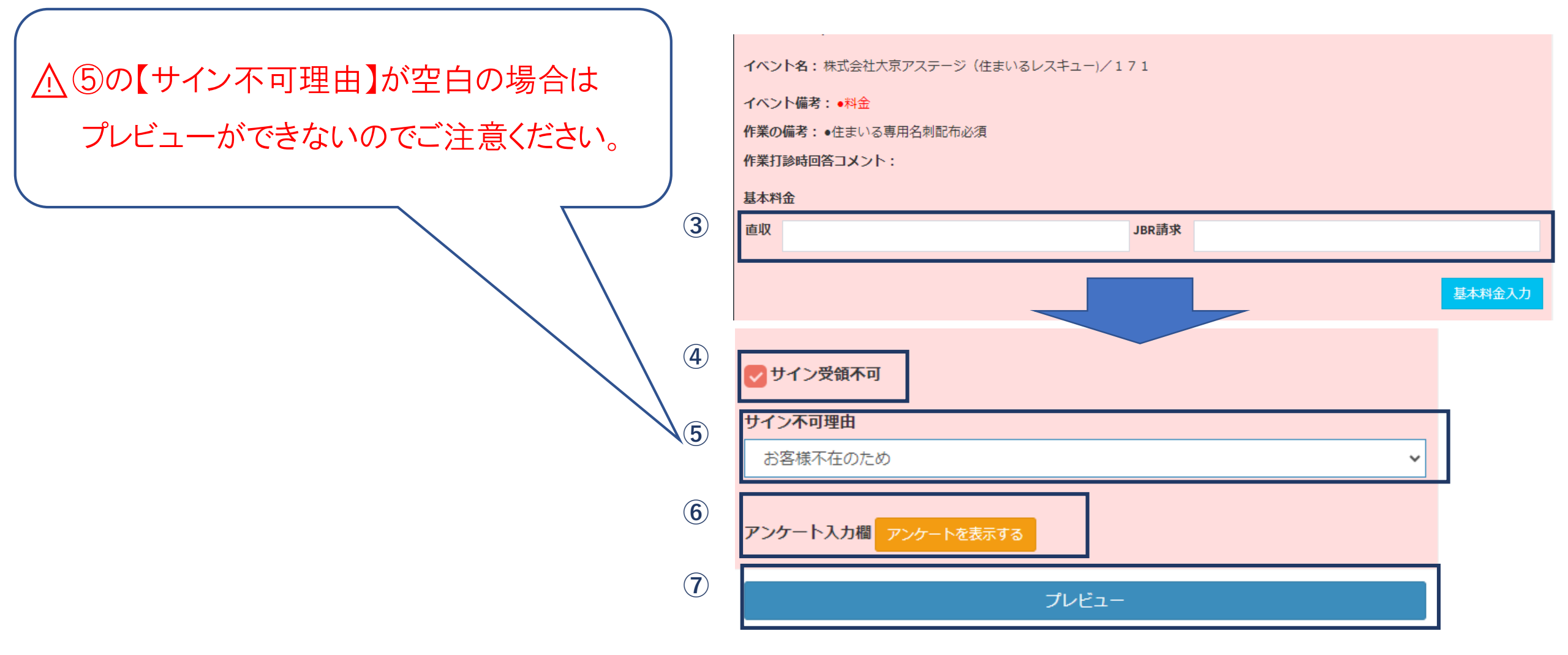

プレビュー後

①現場キャンセルの場合(現場キャンセル) が表示されます。

②内容を確認し、間違いがない場合は【現 場キャンセル登録ボタン】を押します。

③サービス書登録画面に移動します。

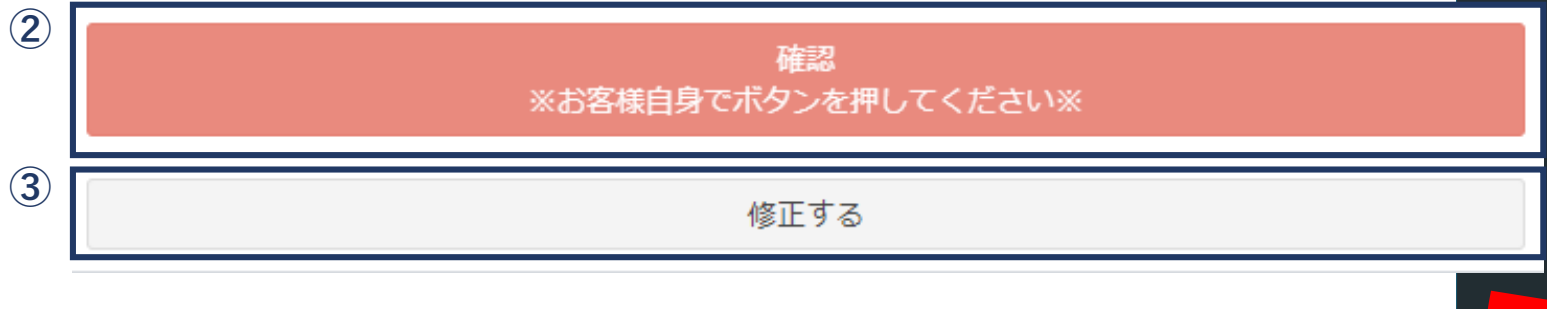

| JBRモバイル         | =                                                           |                                                       |                                     | ۵                     | JBR                    | •      |
|-----------------|-------------------------------------------------------------|-------------------------------------------------------|-------------------------------------|-----------------------|------------------------|--------|
| & ホーム<br>■ 作業打診 | 1                                                           | サービス書                                                 | Т                                   |                       |                        |        |
| 2)作業中           | 受付日時: 06/15(木)15:46                                         | (現场イヤノビル)                                             |                                     |                       |                        |        |
| 3 お知らせ          | <b>作業担当者:</b> 津田 真衣                                         |                                                       |                                     |                       |                        |        |
| 曽 スケジュール        | <b>領域:</b> 第1営業部                                            |                                                       |                                     |                       |                        |        |
|                 | 内容                                                          | 3                                                     | 数量 単価                               |                       | 小計                     |        |
|                 | 基本料金                                                        |                                                       | 1                                   | ¥8,800                | :                      | ¥8,800 |
|                 | 洗面所 水漏れ修理・交換                                                |                                                       | 1                                   | ¥0                    |                        | ¥0     |
|                 | 洗面所 水漏れ修理・交換                                                |                                                       | 1                                   | ¥0                    |                        | ¥0     |
|                 | 税抜合計                                                        |                                                       |                                     |                       | 1                      | ¥8,000 |
|                 | 消費税                                                         |                                                       |                                     |                       |                        | ¥800   |
|                 | 税込合計                                                        |                                                       |                                     |                       | 1                      | ¥8,800 |
|                 | 領収済み金額                                                      |                                                       |                                     |                       | 1                      | ¥8,800 |
|                 | 請求残高                                                        |                                                       |                                     |                       |                        | ¥0     |
|                 | 作業開始時刻<br>06/15(木) 15:53<br>サービス書特記事項                       |                                                       |                                     |                       |                        |        |
|                 | お客様名                                                        | JBR太郎 様                                               |                                     |                       |                        |        |
|                 | 現場住所                                                        | 愛知県名古屋市中区錦2-10-20<br>アーバンネット伏見ビル5                     |                                     |                       |                        |        |
|                 | 訪問後:料金                                                      |                                                       |                                     |                       |                        |        |
|                 | ▲ 以下の内容を確認頂き<br>ください。<br>作業・サービスにおける家屋・車<br>は重大な過失がない限り、当社に | 、ご同意の上サインを登録し、<br>両などに対する損害・破損・その他の<br>おいてその責任は負いません。 | 、 <b>確認ボ</b> ・<br><sup>の障害につい</sup> | <b>タンを</b> 押<br>て、当社( | <b>もして</b><br>こ<br>故意又 |        |
|                 | お客様サイン                                                      |                                                       |                                     |                       |                        |        |
|                 | サインを登録する                                                    |                                                       |                                     |                       |                        |        |
|                 | *                                                           | 確認<br>お客様自身でボタンを押してください                               | •*                                  |                       |                        |        |
|                 |                                                             | 修正する                                                  |                                     |                       |                        |        |

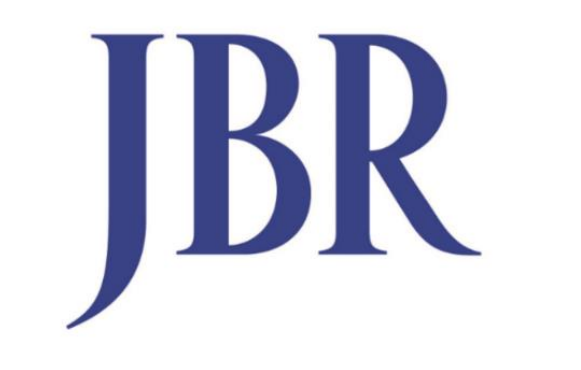

### JAPAN BEST RESCUE SYSTEM